# Welcome to AAU eForms – Guide for English speaking guests

Always choose Google Chrome or Mozilla Firefox to access <u>eforms.aau.dk</u> and choose English version in the upper right corner

### Personal information

#### Choose your relation to AAU

|                                                                                                    | AU eForms                 |                                                  |                                                                    |                                                      |                                                                                   | Da                           |
|----------------------------------------------------------------------------------------------------|---------------------------|--------------------------------------------------|--------------------------------------------------------------------|------------------------------------------------------|-----------------------------------------------------------------------------------|------------------------------|
| I choose the Department your AAU contact informed you     Concose the Recipient/contactperson your AAU contact informed you     Concose the Recipient/contactperson your AAU contact informed you     Concose the reimbursement currency (if you have a Danish NEMkonto always chose DKK)     Choose the reimbursement currency (if you have a Danish NEMkonto always chose DKK)     Concose the reimbursement currency (if you have a Danish NEMkonto always chose DKK)     Concose the reimbursement currency (if you have a Danish NEMkonto always chose D      | <b>ALBORG UNIVERSITET</b> |                                                  | On this page you should provid<br>to proces your request for reimb | e contact information. On the followin<br>pursement. | ng pages you will be able to fill out forms and submit require                    | d information in order for A |
| <pre>very very very very very very very very</pre>                                                                                                    |                           |                                                  |                                                                    |                                                      |                                                                                   |                              |
| Name     Learner     Learner     Learner     Learner     Learner       Weinstructure     Image: Second Second Se                                                                                          | •                         | •                                                | •                                                                  | •                                                    | •                                                                                 | •                            |
| <pre>very terms very very very very very very very very</pre>                                                                                                    | Personal informati        | ion Basic information                            | Select form                                                        | Payment                                              | Overview                                                                          | Receipt                      |
| I choose the Department your AU contact informed you I choose the Department your AU contact informed you I choose the Recipient/contactperson your AU contact informed you I choose the Recipient/contactperson your AU contact informed you I choose the reimbursement currency (if you have a Danish NEMkonto always chose DKK) I choose the reimbursement currency (if you have a Danish NEMkonto always chose DKK) I choose the reimbursement cu                                                                                                    | Personal information      |                                                  |                                                                    |                                                      | Help to entering an e-Form                                                        |                              |
| Image: the second second s        | * Deletion in AAI         |                                                  |                                                                    |                                                      | External examiner/Guest lecturer                                                  |                              |
| Image: Section of the section of the section of | * Relation to AA          | U External examiner/Guest lecturer Student Other |                                                                    |                                                      | Mileage, Per diem settlement, Reimbursement of expenses                           |                              |
| I choose the Department your AAU contact informed you I. Choose the Recipient/contactperson your AAU contact informed you I. Choose the Recipient/contactperson your AAU contact informed you I. Choose the Recipient/contactperson your AAU contact informed you I. Choose the Recipient/contactperson your AAU contact informed you I. Choose the reimbursement currency (if you have a Danish NEMkonto always chose DKK) I. Choose the reimbursement currency (if you have a Danish NEMkonto always chose DKK) I. Choose the reimbursement currency (if you have a danish REMkonto always chose the contact person in the reimbursement currency (if you have a danish REMkonto always currency (if you have a danish REMkonto always currency (if you have a danish REMkonto always currency (if you have a d                                                                                                    | • Nam                     | e First, last and any middle names               |                                                                    |                                                      | Student<br>Students at AAU                                                        |                              |
| I choose the Department your AAU contact informed you I choose the Recipient/contactperson your AAU contact informed you I choose the Recipient/contactperson your AAU contact informed you I choose the reimbursement currency (if you have a Danish NEMkonto always chose DKK) I choose the reimbursement currency (if you have a Danish NEMkonto always chose DKK) </td <th>• e-ma</th> <td></td> <td></td> <td></td> <td>Mileage, Reimbursement of expenses<br/>Other</td> <td></td>                                         | • e-ma                    |                                                  |                                                                    |                                                      | Mileage, Reimbursement of expenses<br>Other                                       |                              |
| I. Choose the Department your AAU contact informed you I. Choose the Recipient/contactperson your AAU contact informed you I. Choose the Recipient/contactperson your AAU contact informed you I. Choose the Recipient/contactperson your AAU contact informed you I. Choose the Recipient/contactperson your AAU contact informed you I. Choose the reimbursement currency (if you have a Danish NEMkonto always chose DKK) I. Choose the reimbursement currency (if you have a Danish NEMkonto always chose DKK) I. Cho                                                                                                    | Contirm e-ma              |                                                  |                                                                    |                                                      | Others without any specific relation to AAU<br>Mileage, Reimbursement of expenses |                              |
| <ul> <li>1 choose the Department your AAU contact informed you</li> <li>2 choose the Recipient/contactperson your AAU contact informed you</li> <li>3 choose the country of you bank</li> <li>9 choose the centre currency (if you have a Danish NEMkonto always chose DKK)</li> <li>CAVE Forms</li> </ul> Please Please Please Please Country information Select formation Select formation Selec                                                                                                    | * Zip code                |                                                  |                                                                    |                                                      |                                                                                   |                              |
| <ul> <li> I choose the Department your AAU contact informed you I choose the Recipient/contactperson your AAU contact informed you I choose the reimbursement currency (if you have a Danish NEMkonto always chose DKK) Course Please </li> </ul> Please Please I course I course </td <th>• Cit</th> <td>v</td> <td></td> <td></td> <td></td> <td></td>                                                                                                    | • Cit                     | v                                                |                                                                    |                                                      |                                                                                   |                              |
| <ul> <li> • Choose the Recipient/contactperson your AAU contact informed you • Choose the Recipient/contactperson your AAU contact informed you • Choose the reimbursement currency (if you have a Danish NEMkonto always chose DKK) • Choose the reimbursement currency (if you have a Danish NEMkonto always chose DKK) • Choose the reimbursement currency (if you have a Danish NEMkonto always chose DKK) • Choose the reimbursement currency (if you have a Danish NEMkonto always chose DKK) • Choose the reimbursement currency (if you have a Danish NEMkonto always chose DKK) • Choose the reimbursement currency (if you have a Danish NEMkonto always chose DKK) • Choose the reimbursement currency (if you have a Danish NEMkonto always chose DKK) • Choose the reimbursement currency (if you have a Danish NEMkonto always chose DKK) • Choose the reimbursement currency (if you have a Danish NEMkonto always chose DKK) • Choose the reimbursement currency (if you have a Danish NEMkonto always chose DKK) • Choose the reimbursement currency (if you have a Danish NEMkonto always chose DKK) • Present information • Choose the reimbursement currency (if you have a Danish NEMkonto always chose DKK) • Choose the reimbursement currency (if you have a Danish NEMkonto always chose DKK) • Choose the reimbursement currency (if you have a Danish NEMkonto always chose DKK) • Choose the reimbursement currency (if you have a Danish NEMkonto always chose DKK) • Choose the reimbursement currency (if you have a Danish NEMkonto always choose DKK) • Choose the reimbursement currency (if you have a Danish NEMkonto always choose DKK) • Choose the reimbursement currency (if you have a Danish NEMkonto always choose the reimbursement currency (if you have a Danish NEMkonto always choose the reimbursement currency (if you have a Danish NEMkonto always choose the reimbursement currency (if you have a Danish NEMkonto always</li></ul>                                                                                                    | * Country of residence    | e Denmark                                        |                                                                    |                                                      |                                                                                   |                              |
| <ul> <li>1. Choose the Department your AAU contact informed you</li> <li>2. Choose the Recipient/contactperson your AAU contact informed you</li> <li>3. Choose the reimbursement currency (if you have a Danish NEMkonto always chose DKK)</li> </ul> AU eForms   Please   Please   Please   Please   Department/Contactperson     1 * Department   Besic information     Please   Please   Department/Contactperson     1 * Department   Besic information   Select contact person   Output   Please   Please                                                                                                    | Telenhon                  |                                                  |                                                                    |                                                      |                                                                                   |                              |
| <ul> <li>1. Choose the Department your AAU contact informed you</li> <li>2. Choose the Recipient/contactperson your AAU contact informed you</li> <li>3. Choose the reimbursement currency (if you have a Danish NEMkonto always chose DKK)</li> </ul> AUU eForms   Please   Please   Please   Please   Operation information   Besic information   Select form   Please   Please   Please   Operation information   Select form   Department/Contactperson   Select contact person   1 • Department   2 • Recipient/contactperson   Select contact person   3 • Country   3 • Country   United Kingdom ©   0 SE, Ho, UB, GB, DE   4 • Currency   DK, SE, HAUD, Other GBP                                                                                                    | Telephon                  |                                                  |                                                                    |                                                      |                                                                                   |                              |
| ALBORE UNIVERSITE      ALBORE UNIVERSITE    Personal information      Basic information     Basic information     Besic information     Select form      Department/Contactperson       1 * Department      Select contact person      2 * Recipient/contactperson       Select contact person       Payment information    3 * Country          DK SE, KD, US, GB, DE       4 * Currency                                                                                                    | AAU eForm                 | IS                                               |                                                                    |                                                      | Please                                                                            |                              |
| Department/Contactperson          1       * Department       [Select department] <ul> <li>②</li> <li>* Recipient/contactperson</li> <li>[Select contact person] </li> <li>③             <li>* Country</li> <li>United Kingdom</li> <li>OK, SE, NO, US, GB, DE</li> <li>4             <li>* Currency</li> <li>DKK = UP, AUD, CHF, GBP</li> </li></li></ul>                                                                                                    | AALBORG UNIN              | Personal information                             | Basic informa                                                      | ation                                                | Select form                                                                       |                              |
| Department/Contactperson          1       * Department       [Select department] <ul> <li>⑦</li> <li>2</li> <li>* Recipient/contactperson</li> <li>[Select contact person]</li> <li>⑦</li> </ul> Payment information         3       * Country       United Kingdom<br>DK, SE, NO, US, GB, DE <ul> <li>4</li> <li>* Currency</li> <li>DKK ~ ⑦</li> <li>DKK ~ LUR, AUD, CHF, GBP</li> </ul> <ul> <li>WKK, EUR, AUD, CHF, GBP</li> </ul> <ul> <li>August and the set of the set of</li></ul>                                                                                                    |                           |                                                  | Dusic informe                                                      | 2001                                                 | ould thim                                                                         |                              |
| 1 * Department   2 * Recipient/contactperson     [Select contact person] < ?     Payment information     3   * Country   United Kingdom   DK, SE, NO, US, GB, DE   4   * Currency   DKK < ?   DKK, EUR, AUD, CHF, GBP                                                                                                    | Departmen                 | t/Contactperson                                  |                                                                    |                                                      |                                                                                   |                              |
| 2 * Recipient/contactperson [Select contact person] ∨ ⑦<br>Payment information<br>3 * Country United Kingdom v ⑦<br>DK, SE, NO, US, GB, DE<br>4 * Currency DKK ∨ ⑦<br>DKK EUR, AUD, CHF, GBP                                                                                                    |                           | 1 * Department                                   | [Select department]                                                | ~                                                    |                                                                                   |                              |
| Payment information<br>3 * Country United Kingdom v ?<br>DK, SE, NO, US, GB, DE<br>4 * Currency DKK v ?<br>DKK EUR, AUD, CHF, GBP                                                                                                    |                           | 2 * Recipient/contactperson                      | [Select contact person] V                                          | 3                                                    |                                                                                   |                              |
| 3       * Country       United Kingdom       •       ?         DK, SE, NO, US, GB, DE       •       ?       ?         4       * Currency       DKK       ?         DKK, EUR, AUD, CHF, GBP       DKK.       P                                                                                                    | Payment in                | formation                                        |                                                                    |                                                      |                                                                                   |                              |
| 4 * Currency DKK V (2)<br>DKK EUR, AUD, CHF, GBP                                                                                                    |                           | 3 * Country                                      | United Kingdom                                                     | ~                                                    | 0                                                                                 |                              |
| 4 * Currency DKK V (?)<br>DKK. EUR. AUD. CHF. GBP                                                                                                    |                           |                                                  | DK, SE, NO, US, GB, DE                                             |                                                      |                                                                                   |                              |
| DKK, EUR, AUD, CHF, GBP                                                                                                    |                           | 4 * Currency                                     | ркк у                                                              |                                                      |                                                                                   |                              |
|                                                                                                    |                           | · caroloy                                        | DKK, EUR, AUD, CHF, GBP                                            |                                                      |                                                                                   |                              |

#### Select Form

- 1) Write the date of expense
- 2) Write the reason for expense
- 3) Select one or more forms

| AAU eForms                                                                                     |                                                              |                         |                                                    |                                                       |
|------------------------------------------------------------------------------------------------|--------------------------------------------------------------|-------------------------|----------------------------------------------------|-------------------------------------------------------|
| AALBORG UNIVERSITET                                                                            |                                                              |                         | Please check out forms<br>relevant for AAU's proce | that you expect to use. You<br>ssing of your request. |
| Personal information                                                                           | Basic information                                            | 1                       | Select form                                        | Payment                                               |
| Reason and period of time                                                                      |                                                              |                         |                                                    |                                                       |
| Help for period       1 * Start date     29-10-2020     7       Project/reason/purpose *     ? |                                                              | * End date 29-10-2020 🛱 |                                                    |                                                       |
| 2                                                                                              |                                                              |                         |                                                    |                                                       |
| Select your forms                                                                              |                                                              |                         |                                                    |                                                       |
| 3<br>Please select one or more forms from the list abo                                         | Reimbursement of expenses ③ Mileage Per diem settlement ove. |                         |                                                    |                                                       |

- 1) Create one expense per type of expense, and give a good description of reason and purpose for example "bus transportation from station to Fibigerstræde 4, AAU and return. Two tickets in total"
- 2) Write the expense in the original currency. If you paid in DKK type the expense in DKK. The system will use the official daily exchange rate when reimbursing you in your chosen reimbursement currency. If you write another exchange rate you always have to attach documentation for that exchange rate
- 3) Always attach documentation for the expenses you wish to have reimbursement

| AAU eForms                                              |                   |                             |                                                                              |                                         |  |
|---------------------------------------------------------|-------------------|-----------------------------|------------------------------------------------------------------------------|-----------------------------------------|--|
| AALBORG UNIVERSITET                                     |                   |                             | Here you can list expenses you have had<br>documentation will be rejected.   | working for AAU. For each item yo       |  |
| Ø                                                       |                   | Ø                           | •                                                                            | •                                       |  |
| Personal information                                    | Basic information | Select form                 | Reimbursement of expenses                                                    | Payment                                 |  |
| Guestlecturer in Math - Period: 29-10-2020 - 29-10-2020 |                   | Expense                     |                                                                              | 8                                       |  |
|                                                         |                   | Period: 29-10-2020 - 29-10- | Period: 29-10-2020 - 29-10-2020                                              |                                         |  |
| Reimbursement of expenses to non                        | amployaas         | * Type                      | * Type Reimbursement V 🕐 Reimbursement of expenses                           |                                         |  |
|                                                         |                   | * Description               | bus transportation from station to Fibigerst<br>return. Two tickets in total | ræde 4, AAU and 📀                       |  |
| Press "New Expense" to claim your an expense to         | AAU               | 2 * Amount                  | 80 ? Currency                                                                | DKK V 7<br>DKK, EUR, USD, GBP, NOK, SEK |  |
|                                                         |                   | * Exchange rate             | 12.17 🤄                                                                      |                                         |  |
|                                                         |                   | * Amount (GBP)              | 9.74 🧭                                                                       |                                         |  |
| Previous                                                |                   | 3 * Attach documentation    | Choose files                                                                 |                                         |  |
|                                                         |                   | -                           | Supported filetypes: pdf,doc,docx,xls,xlsx,jpg                               |                                         |  |
|                                                         |                   | No docu                     | No documentation                                                             |                                         |  |
|                                                         |                   |                             |                                                                              | Cancel Q Create +                       |  |

### Payment

If you have a Danish CPR-no.

- 1) Choose Yes at "Use Nemkonto" and "Danish CPR-no."
- 2) Write your CPR-no.

| AAU eForms                                               |                          |  |  |  |
|----------------------------------------------------------|--------------------------|--|--|--|
| AALBORG UNIVERSITET                                      |                          |  |  |  |
| Personal information                                     | <b>Basic information</b> |  |  |  |
| Guestlecturer in maths - Period: 29-10-2020 - 29-10-2020 |                          |  |  |  |
| Payment                                                  |                          |  |  |  |
| Danish CPR-no.                                           |                          |  |  |  |
| 1 * Use Nemkonto                                         | Yes No                   |  |  |  |
| * Danish CPR-no.                                         | Yes No                   |  |  |  |
| 2 * CPR number                                           | DDMMYYNNNN               |  |  |  |

If you do not have a Danish CPR-no.

- 1) Choose No in "Use Nemkonto"
- 2) Write your bank information

| AAU eForms                                      |                   |  |  |  |
|-------------------------------------------------|-------------------|--|--|--|
| AALDORG UNIVERSITET                             |                   |  |  |  |
| Personal information                            | Basic information |  |  |  |
| Guestlecturer in maths - Period: 29-10-2020 - 2 | 9-10-2020         |  |  |  |
| Payment                                         |                   |  |  |  |
| Danish CPR-no.                                  |                   |  |  |  |
| 1 * Use Nemkonto                                | Yes No            |  |  |  |
| Bank information                                |                   |  |  |  |
| Country: GB, Currency: GBP                      |                   |  |  |  |
| 2 * Bank name                                   |                   |  |  |  |
| * IBAN                                          |                   |  |  |  |
| * SWIFT                                         |                   |  |  |  |

## Statement/approval

If you can approve the eForm statement, choose Yes and Submit

| Statement                                                                                                    |                   |
|----------------------------------------------------------------------------------------------------|-------------------|
| I declare that my eForm submission is correct. By pressing "Send", the entered information is transmitted to AAU. A copy of this is se<br>address (@hotmail.com). After sending the eForm, it is not longer possible to change the information.<br>* Lagree Yes No | ent to your email |
| Previous                                                                                                    | Submit 🕨          |

## Copy of your eForm submission

A copy of your eForm submission will be sent to the email address that you wrote under Personal information.